# Contents

| 1 Configuring Uboot                                | 1 |
|----------------------------------------------------|---|
| 1.1 Introduction                                   | 1 |
| 1.1.1 Overview                                     | 1 |
| 1.1.2 Accessing the Uboot Menu                     | 1 |
| 1.1.3 Downloading XModem                           | 2 |
| 1.1.4 Running the Main Program                     | 2 |
| 1.1.5 Running the Rboot Program                    | 2 |
| 1.1.6 Querying and Setting Other Functions         | 2 |
| 2 Configuring the SIMPLE CLI                       | 4 |
| 2.1 Introduction                                   | 4 |
| 2.1.1 Overview                                     | 4 |
| 2.1.2 Accessing the SIMPLE CLI Operation Interface | 4 |
| 2.1.3 Downloading Xmdown                           | 5 |
| 2.1.4 Running the Rboot Program                    | 5 |
| 2.1.5 Running the Main Program                     | 5 |
| 2.1.6 Setting the Baud Rate                        | 6 |
| 2.1.7 Reloading the System                         | 6 |
| 2.1.8 Displaying the Version                       | 6 |
| 2.1.9 Skipping to the Menu Interface               | 6 |

# **1** Configuring Uboot

# 1.1 Introduction

# 1.1.1 Overview

The Uboot menu includes all functions supported by the universal boot loader (Uboot), including booting the main program, booting Rboot, and updating Uboot or Rboot.

# 1.1.2 Accessing the Uboot Menu

## 1. Connecting to the Client

Connect the COM port of a PC to the serial port of the device through a serial port cable, start the HyperTerminal, and configure the following settings:

- Protocol type for connection: Serial
- Port for connection: COM
- Bits per second: 9600
- Data bit: 8
- Parity check: N/A
- Stop bit: 1
- Data flow control: N/A

# 2. Starting the Device

After the device is started, the following information is displayed:

```
Press Ctrl+B to enter Boot Menu, Press Ctrl+C to enter Rboot
```

Press Ctrl+B.

#### 3. Accessing the Uboot Menu Interface

The interface is displayed as follows:

After the device displays the menu interface, select a menu item to select the corresponding function.

Press the first character of the menu item to perform the function of the menu item. If the menu item is a submenu, the submenu is accessed. The device displays the interface of the submenu.

Press Ctrl+Z to exit the current submenu and return to the previous-level menu.

#### 1.1.3 Downloading XModem

On the menu interface, select Upgrade bootloader.

This is a submenu. After you access the submenu, the following information is displayed:

#### 1. Upgrading bootloader

This function downloads a Uboot file to the flash memory to update the master Uboot of the system.

- (1) On the menu interface, select **Upgrade bootloader**.
- (2) Click Send File under Transfer in HyperTerminal and select a Uboot image file to be downloaded (for example, UBOOT.BIN).
- (3) Click Send.
- (4) Wait until the system displays a message indicating that the operation is complete.

# 2. Upgrading rboot

This function downloads an Rboot file to the flash memory to update Rboot of the system.

- (1) On the menu interface, select **Upgrade rboot**.
- (2) Click Send File under Transfer in HyperTerminal and select an Rboot image file to be downloaded (for example, RBOOT.BIN).
- (3) Click Send.
- (4) Wait until the system displays a message indicating that the operation is complete.

# 1.1.4 Running the Main Program

On the menu interface, select Run main. The program automatically skips to the main program from Uboot.

# 1.1.5 Running the Rboot Program

On the menu interface, select Run rboot. The program automatically skips to Rboot from Uboot.

# 1.1.6 Querying and Setting Other Functions

On the menu interface, select Scattered utilities.

This is a submenu. After you access the submenu, the following information is displayed:

```
===== BootLoader Menu("Ctrl+Z" to upper level) ======
Scattered utilities.
```

#### 1. Showing the bootloader Version

This function is used to display the version of the boot program on the current flash memory.

- (1) On the menu interface, select Show the bootloader version.
- (2) The version of Uboot is displayed.

Information similar to the following is displayed:

```
'master_bootloader' program information:
    Version: 1.3.13
'slave_bootloader' program information:
    Version: 1.3.13
```

#### 2. Reloading the System

On the menu interface, select Reload system. The system reboots automatically.

#### 3. Setting the Baudrate

This is a submenu. In the submenu, select Set baudrate. The following information is displayed:

Press a key to run the command:

- On the menu interface, select Change baudrate to 9600. The system changes the baud rate to 9600.
- On the menu interface, select Change baudrate to 57600. The system changes the baud rate to 57600.
- On the menu interface, select Change baudrate to 115200. The system changes the baud rate to 115200.

#### 4. Setting the Default Environmental Variable

This function is used to replace the environmental variable stored on the flash memory with the default environmental variable.

On the menu interface, select Set default environment. The following information is displayed:

```
Warning: The environment information maybe lose, Are you sure to continue? [yes/No]:
```

Enter **yes** or **no**. If you do not enter any character, **no** is used by default. When this menu is used to set the default environmental variable, the baud rate is not restored to the default value. The baud rate currently saved on the flash memory is still used.

#### 5. Setting the Debugging Mode

This is a submenu. After you access the submenu, the following information is displayed:

Select **Debug switch On** to enable the debugging mode or select **Debug switch Off** to disable the debugging mode.

The main program and Rboot output more boot logs in debugging mode than those in normal mode.

#### 6. Starting the Main Program without Enabling Password

On the menu interface, select **Run main without enable password**. Click **OK**. The main program is started. In the main program, you can enable the device without a password. This function is used when you forget the password. This function is effective for only the current operation. After reboot, the password is still required.

# **2** Configuring the SIMPLE CLI

# 2.1 Introduction

# 2.1.1 Overview

The SIMPLE command line interface (CLI) includes some functions supported by Uboot, which are implemented through command lines, including booting the main program, booting Rboot, and updating Uboot or Rboot.

### 2.1.2 Accessing the SIMPLE CLI Operation Interface

On the Uboot menu interface, press Ctrl+Q to access the SIMPLE CLI operation interface.

Press a key to run the command: Enter **help**. The functions of commands are displayed as follows:

| bootloader# help |                                               |
|------------------|-----------------------------------------------|
| Total commands:  |                                               |
| help             | Dump command list OR show a command's details |
| xmdown           | Download programs through XModem.             |
| runrboot         | Run rboot program.                            |
| runmain          | Run main program.                             |
| setbaud          | Set BOOT/BOOTLOADER baudrate tools.           |
| reload           | Reload tools.                                 |
| version          | Show current version information.             |
| quit             | Quit from CLI command line.                   |

## 2.1.3 Downloading Xmdown

You can run this command to upgrade the main Uboot program and Rboot program on the flash memory.

Enter help xmdown. The usage details of the xmdown command are displayed.

```
bootloader# help xmdown
Syntax: xmdown (-boot | -rboot)
Usage Details:
   -boot: Upgrade BootLoader.
   -rboot: Upgrade Rboot.
Examples:
   xmdown -boot
   xmdown -rboot
```

#### 1. xmdown -boot

This command is used to upgrade the main Uboot program on the flash memory.

- (1) Enter xmdown -boot and press Enter.
- (2) Click **Send File** under **Transfer** in HyperTerminal and select a Uboot image file to be downloaded (for example, **UBOOT.BIN**).
- (3) Click Send.
- (4) Wait until the system displays a message indicating that the operation is complete.

#### 2. xmdown -rboot

This command is used to upgrade the Rboot program on the flash memory.

- (1) Enter xmdown -rboot and press Enter.
- (2) Click **Send File** under **Transfer** in HyperTerminal and select an Rboot image file to be downloaded (for example, **RBOOT.BIN**).
- (3) Click Send.
- (4) Wait until the system displays a message indicating that the operation is complete.

# 2.1.4 Running the Rboot Program

Enter the runrboot command. The program automatically skips to Rboot from Uboot.

# 2.1.5 Running the Main Program

Enter the runmain command. The program automatically skips to the main program from Uboot.

# 2.1.6 Setting the Baud Rate

After the **setbaud** command is run, the baud rate of the current device is changed and the changed baud rate is saved to the environmental variable partition of the flash memory.

Enter the help setbaud command. The usage details of the setbaud command are displayed:

```
orion_B26Q#help setbaud

Syntax: setbaud (-h | -m | -l)

Usage Details:

-h: Set to 115200

-m: Set to 57600

-l: Set to 9600

Examples:

setbaud -l

setbaud -m
```

setbaud -h

- setbaud -I: The baud rate of the current device is changed into 9600 and the changed baud rate is saved to the environmental variable partition of the flash memory.
- setbaud -m: The baud rate of the current device is changed into **57600** and the changed baud rate is saved to the environmental variable partition of the flash memory.
- setbaud -h: The baud rate of the current device is changed into 115200 and the changed baud rate is saved to the environmental variable partition of the flash memory.

# 2.1.7 Reloading the System

Enter the reload command and press Enter. The system reboots automatically.

# 2.1.8 Displaying the Version

Enter the **version** command and press **Enter**. The system displays the versions of the master Uboot and slave Uboot. For example:

```
bootloader# version
'master_bootloader' program information:
    Version: 1.3.13
'slave_bootloader' program information:
    Version: 1.3.13
```

# 2.1.9 Skipping to the Menu Interface

Enter the quit command and press Enter. The system returns to the menu interface.